# IT.[PC 01.23]-02 CONSULTA DE FACTURAS ELECTRÓNICAS

La Ley 25/2013, de 27 de diciembre, de impulso de la facturas electrónica y creación del registro contable de facturas en el Sector Público establece el uso de la factura electrónica en el Sector Público, y crea dos conceptos: el punto general de entrada de facturas electrónicas y el registro contable de facturas, ambos destinados a la mejora de la facturación en las Administraciones Públicas, en aras de un mejor control de la morosidad, que repercuta en una mayor seguridad para los proveedores de bienes y servicios de las Administraciones Públicas.

En este sentido la Universidad de Jaén (en adelante UJA) se ha incorporado al punto general de entrada de facturas de la Administración General del Estado y está recibiendo ya a lo largo del ejercicio 2015, facturas electrónicas por los bienes y servicios adquiridos a sus proveedores. Por el momento, la UJA solamente está exigiendo en este formato aquellas facturas mayores de 5.000,00 € (IVA incluido), aunque se aceptan y tramitan las de un importe inferior.

Para la adecuada tramitación de las facturas electrónicas, las unidades administrativas que gestionan gastos deben poder acceder al contenido de dichos documentos, para lo cual se deben seguir los pasos expuestos en esta instrucción técnica.

Una vez que se dispone del permiso, desde la pantalla principal entraremos en el módulo "Justificantes del Gasto"

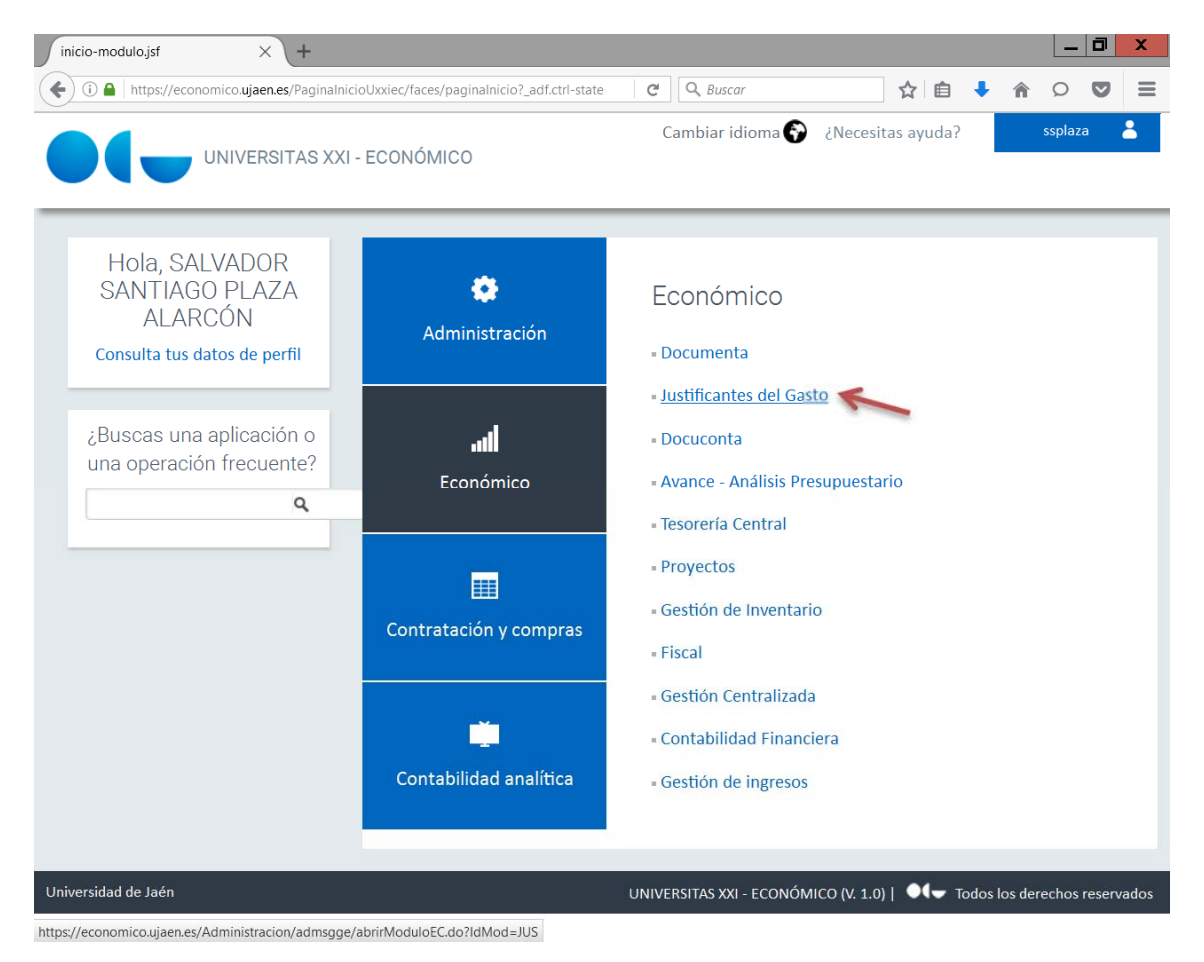

Una vez que estamos dentro del módulo, seleccionamos la opción de "Consultas", "Justificantes de Gasto" y "Paramétrica con selección de campos extendida:

| 62                | л                                                                                                    | ISTIFICAN | TES DEL GASTO v5.0.1                                                                                                    | - 0 × |
|-------------------|----------------------------------------------------------------------------------------------------|-----------|----------------------------------------------------------------------------------------------------|-------|
| Clano Tescreria C | Consultas Informes Administración Ventana<br>Justificantes de Gasto<br>Adelantos de Cajero<br>Ubranientas<br>Comisiones de Servicio                                                                                                    |           | Paramétrica con Selección de Campos<br>Paramétrica con Selección de Campos Extendida<br>Selección Estado Junt. Gento ACP<br>Selección Estado Junt. Gento Pagoe a Juntificar                    |       |
|                   | Operaciones<br>Anticipos de Ceja Fije<br>Cuantes<br>Cuantes Judificatives ACF<br>Cuantes Judificatives PJ<br>Apuntes Bancerios<br>Pagos Justificantes del Gesto<br>Retanciones<br>Situnción Latramento PJ<br>Posición Contable de un Tercero<br>Relación de Imputaciones<br>MA Deducible Imputado | • • •     | Selección Catalo dalla Galas Fraga Unitado<br>Relación Aust. Ganti Inputados a un Aplicación<br>Relación Aust. Ganti Daciados a un Doc. Contable<br>Selección Persmetrizada<br>Cargos internos |       |
|                   | Situación de Aplicaciones<br>Situación Crédito Aplicaciones<br>Situación de Créditos por Centros<br>Consulta de Facturas Descargadas Pendientes                                                                                                    |           |                                                                                                    |       |

Tras lo cual, se nos abre la pantalla de búsqueda general para la consulta de cualquier justificante de gasto registrado en UXXI-EC.

| ک Con                                                                                                    | sulta Justificantes de Gasto (Se                                | lección) 📃 🗖 🗙                                                            |  |  |  |
|----------------------------------------------------------------------------------------------------|-----------------------------------------------------------------|---------------------------------------------------------------------------|--|--|--|
| Fiscales   Inclusión M. Fisca<br>Datos Gen. 1/2   Datos Gen. 2                                                                                                    | iles   Datos de Paqo   Inves<br>1/2   Datos Asoc. 1/2   Datos A | stigación   Selección y Ordenación<br>.soc. 2/2   Aplicaciones   Importes |  |  |  |
| Nº Factura Proveedor                                                                                                    | Nº Factura Proveedor Nº Justificante Gasto                      |                                                                           |  |  |  |
| Nº Serie:                                                                                                    | Desde:                                                          | Hasta:                                                                    |  |  |  |
| Nº Factura:                                                                                                    | Ejercicio Gr                                                    | upo del usuario                                                           |  |  |  |
| Image: Matrix and the second second secon | icada sin NIF de la Univer.                                     | implificada con NIF de la Univer.                                         |  |  |  |
| Acuerdo de ACF                                                                                                    | Usuario                                                         | Estado del Justific.                                                      |  |  |  |
| Fecha de Emisión                                                                                                    | Fecha Ent. Reg. Admin.                                          | Fecha Ent. Reg. Cont.                                                     |  |  |  |
| Desde:                                                                                                    | Desde:                                                          | Desde:                                                                    |  |  |  |
| Hasta:                                                                                                    | Hasta:                                                          | Hasta:                                                                    |  |  |  |
| Fecha de Conformidad                                                                                                    | Fecha de Imputación                                             | 🖂 Fecha de Pago                                                           |  |  |  |
| Desde:                                                                                                    | Desde:                                                          | Desde:                                                                    |  |  |  |
| Hasta:                                                                                                    | Hasta:                                                          | Hasta:                                                                    |  |  |  |
| NIF del Proveedor                                                                                                    | Búsq. Exacta                                                    |                                                                           |  |  |  |
| Cesionario                                                                                                    | Búsq. Exacta                                                    |                                                                           |  |  |  |
| Aceptar                                                                                                    | Cancelar Guarda                                                 | r Recuperar                                                               |  |  |  |

La mecánica de búsqueda de un justificante de gasto generado por una factura electrónica es idéntica a la de cualquier otro que se trate de consultar. La pantalla de consulta nos ofrece muchos campos con los que definir la búsqueda de los justificantes de gasto que interesa que el sistema nos muestre, pero se recuerda que por defecto, aparece el grupo de usuario y usuario de la persona que realiza la búsqueda.

Para realizar la consulta de **facturas registradas y pendientes de conformidad**, eliminando de dicha consulta tanto los JG rechazados por nosotros, como los anulados por el proveedor, podemos seguir los siguientes pasos:

1.- En la pestaña DATOS GEN 1 / 2:

- Dejar el "EJERCICIO" y el "GRUPO DE USUARIO"
- Quitar el "USUARIO"
- En ESTADO DEL JUSTIC.: "REGISTRADOS"

| Datos Gen. 1/2   Datos Gen. 1/2   Datos | en. 2/2   Datos Asoc. 1/2  <br>Nº Justificante Gasto | Datos Asoc. 2/2   Aplicacion                   |
|----------------------------------------------------------------------------------------------------|------------------------------------------------------|------------------------------------------------|
| Nº Serie:                                                                                                    | Ejercicio Gi                                         | rupo del usuario<br>AREA ECONÓMICA. FACTURAS 1 |
| ♥ Asociado a factura<br>♥ Normal ♥ Simpli                                                                                                    | icada sin NIF de la Univer                           | Simplificada con <u>NIE de la Un</u> iver.     |
| Acuerdo de ACF                                                                                                    | Usuario                                              | Estado del Justific.                           |
| Fecha de Emisión Desde: Hasta:                                                                                                    | Fecha Ent. Reg. Admin.<br>Desde:<br>Hasta:           | Fecha Ent. Reg. Cont.<br>Desde:<br>Hasta:      |
| Fecha de Conformidad     Desde:     Hasta:                                                                                                    | Fecha de Imputación       Desde:       Hasta:        | Fecha de Pago     Desde:     Hasta:            |
| NIF del Proveedor                                                                                                    | Bûsq. Exacta                                         |                                                |
| Cesionario                                                                                                    | Búsg Exacta                                          |                                                |

## 2.- En la pestaña DATOS GEN 2 / 2:

• Marcar PGEFe

# • Desmarcar los checks FECHA DE ANULACIÓN Y FECHA DE RECHAZO

3.- En la pestaña SELECCIÓN Y ORDENACIÓN: poner los campos que desean incluir en la consulta, en principio son suficientemente significativos. Y por último "Aceptar" la consulta.

| Importes   Fiscales   Inclusió                                                                                                    | n M. Fiscales   Datos de Paqo                                                                                                    | Selección y Ordenació |
|----------------------------------------------------------------------------------------------------|----------------------------------------------------------------------------------------------------|-----------------------|
| Con Líneas C Aplicaciones                                                                                                    | C Descuentos                                                                                                    | trar Totales          |
| Datos a incluir en el informe                                                                                                    |                                                                                                    |                       |
| Éstado<br>Nº Serie<br>Asociado a Factura<br>Asociado a Factura<br>Pecha de emisión<br>Fecha de entrada en el registro administrativo<br>Fecha de entrada en el registro contable<br>Fecha de conformidad<br>Fecha de imputación<br>Fecha de pago | ∧     Nº Registro justificante       Descripción     NiF proveedor       Nombre proveedor     Nombre proveedor       Tipo de pago     Importe Total |                       |
| Ordenar por                                                                                                    |                                                                                                    |                       |
| Descripción<br>Tipo de pago<br>Estado<br>№ Serie                                                                                                    | ∧ >> N <sup>g</sup> Registro justificante                                                                                                    |                       |
| Agrupar por (sólo en el informe)                                                                                                    |                                                                                                    |                       |
| Acuerdo Caja Fija<br>Adelanto<br>Agrupación de gasto<br>Cuenta justificativa<br>Descripción<br>Documento contable                                                                                                    | <ul> <li>▲</li> <li>→</li> <li>→</li> <li>✓</li> <li>✓</li> </ul>                                                                                   |                       |

Seguidamente se mostrará la consulta:

| Q            |                                    | Consulta Paramétrica de Justificantes del Gasto                                                                                                    | _ 0 ×                                         |
|--------------|------------------------------------|----------------------------------------------------------------------------------------------------|-----------------------------------------------|
| General      | Administración Ay                  | uda                                                                                                    |                                               |
| <b>3</b> 🗃 🖪 | <b>1</b>                           |                                                                                                    |                                               |
|              |                                    |                                                                                                    |                                               |
| Selec.       | Nº reg. justific.                  | Descripción                                                                                                    |                                               |
|              | 2018/00000016368                   | DEFICIENCIA: EL INFORME DE NECESIDAD NO SE PUEDE ABRIR PE - ALMUERZO PARA 20 PERSONAS DEL SEMINARIO INTERNACIO<br>Factura proveniente del Punto General de Fatada de Facturas Electrónicas | NAL EN MADRID EL DÚ                           |
|              | 2018/00000034347                   | Factura proveniente del Punto General de Entrada de Facturas Electrónicas                                                                                                    |                                               |
|              | 2018/00000034892 2018/000000034898 | Factura proveniente del Punto General de Entrada de Facturas Electrónicas<br>Factura proveniente del Punto General de Entrada de Facturas Electrónicas                                     |                                               |
| Totales:     |                                    |                                                                                                    |                                               |
|              |                                    |                                                                                                    |                                               |
|              |                                    |                                                                                                    |                                               |
|              |                                    |                                                                                                    |                                               |
|              |                                    |                                                                                                    |                                               |
|              |                                    |                                                                                                    |                                               |
|              |                                    |                                                                                                    |                                               |
|              |                                    |                                                                                                    |                                               |
|              |                                    |                                                                                                    |                                               |
|              |                                    |                                                                                                    |                                               |
|              |                                    |                                                                                                    |                                               |
|              |                                    |                                                                                                    |                                               |
|              |                                    |                                                                                                    |                                               |
|              |                                    |                                                                                                    |                                               |
|              |                                    |                                                                                                    |                                               |
|              |                                    |                                                                                                    |                                               |
|              |                                    |                                                                                                    |                                               |
|              |                                    |                                                                                                    |                                               |
|              |                                    |                                                                                                    |                                               |
|              |                                    |                                                                                                    |                                               |
|              |                                    |                                                                                                    |                                               |
|              |                                    |                                                                                                    |                                               |
|              |                                    |                                                                                                    |                                               |
|              |                                    |                                                                                                    |                                               |
|              |                                    |                                                                                                    |                                               |
|              |                                    |                                                                                                    |                                               |
|              |                                    |                                                                                                    |                                               |
| ×            |                                    |                                                                                                    | <u>,                                     </u> |

Con doble click sobre la factura se abre el justificante de gasto buscado, en la pestaña "Documentación", nos aparecerá como archivo adjunto la factura electrónica en formato .xsig, la cual debemos seleccionar con un click en el apartado "Selecc."

| P               | Jus                   | tificante del gasto                            | _ <b>_</b> X              |
|-----------------|-----------------------|------------------------------------------------|---------------------------|
| General Adminis | tración Ayuda         |                                                |                           |
|                 |                       |                                                |                           |
| General         | Administrativo Económ | iico Datos Fiscales A                          | grupaciones Imputación    |
| Pago            | Otros Datos           | vestigación Elemento                           | s Documentación           |
| +<br>E          | ecc. Nombre           | Descripción<br>Factura proveniente del Punto G | Usuario<br>eneral d SCYPR |
|                 | $\mathbf{A}$          |                                                |                           |
|                 |                       |                                                |                           |

Una vez hecha la selección se activa el botón inferior de los que aparecen a la izquierda.

| Ð               |                                            | Justificante del ga              | asto                                  | _ 🗆 🗙                               |
|-----------------|--------------------------------------------|----------------------------------|---------------------------------------|-------------------------------------|
| General Admini  | stración Ayuda                             |                                  |                                       |                                     |
| General<br>Pago | Administrativo<br>Otros Datos              | Económico Datos<br>Investigación | ; Fiscales   Agrup;<br>  Elementos    | aciones Imputación<br>Documentación |
| Archivos        | Adjuntos<br>ecc. Nombre<br>✓ 13102015.xsig | Factura proven                   | Descripción<br>iente del Punto Genera | Usuario<br>I d SCYPR                |
|                 |                                            |                                  |                                       |                                     |

#### IT.[PC 01.23]-02 CONSULTA DE FACTURAS ELECTRÓNICAS

Pulsando dicho botón se nos abre una ventana y seleccionamos la única plantilla disponible

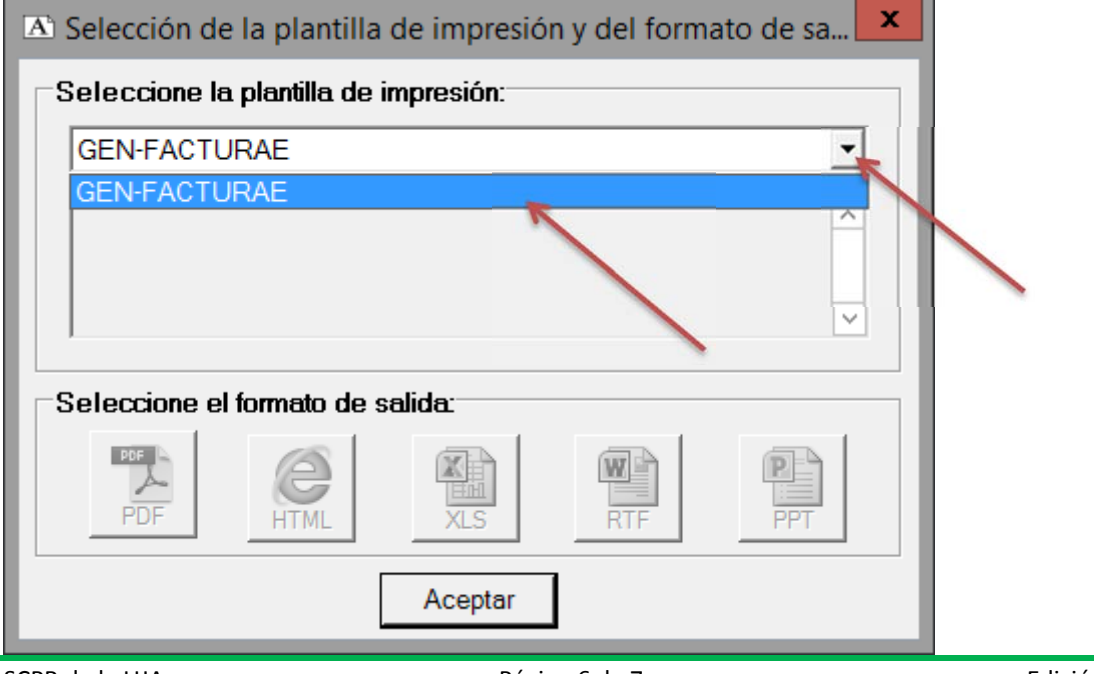

Tras lo cual se activarán los botones inferiores e indicaremos el formato de entre los que nos ofrece el sistema, en el cual queremos que se nos muestre el documento y al pulsar el botón "Aceptar", se abrirá la factura para su consulta, impresión o guardar en nuestro pc si así lo deseamos.

Por último, mencionar que cualquier consulta en UXXI-EC que realice un usuario puede ser guardada, para su posterior recuperación en cualquier momento:

| 6-1                                                                                       | and the local if is a start of a Constant of C                                                |                                    |  |  |
|-------------------------------------------------------------------------------------------|-----------------------------------------------------------------------------------------------|------------------------------------|--|--|
| Co                                                                                        |                                                                                               |                                    |  |  |
| Fiscales   Inclusión M. Fiscales   Datos de Pago   Investigación   Selección y Ordenación |                                                                                               |                                    |  |  |
| Datos Gen. 1/2   Datos Gen.                                                               | Datos Gen. 1/2   Datos Gen. 2/2   Datos Asoc. 1/2   Datos Asoc. 2/2   Aplicaciones   Importes |                                    |  |  |
| N= Factura Proveedor                                                                      | N= Justificante Gasto                                                                         |                                    |  |  |
| Nº Serie:                                                                                 | Desde:                                                                                        | Hasta:                             |  |  |
| Nº Factura:                                                                               | Ejercicio                                                                                     | rupo del usuario                   |  |  |
|                                                                                           | 2018                                                                                          | VICERRECTORADO DE PLANIFICACIO     |  |  |
| Mathematical Asociado a factura                                                           |                                                                                               |                                    |  |  |
| R Normal Simpl                                                                            | ificada sin NIF de la Univer.                                                                 | Simplificada con NIF de la Univer. |  |  |
| Acuerdo de ACF                                                                            | Usuario                                                                                       | Estado del Justific.               |  |  |
|                                                                                           | [D380                                                                                         |                                    |  |  |
| Fecha de Emisión                                                                          | Fecha Ent. Reg. Admin.                                                                        | Fecha Ent. Reg. Cont.              |  |  |
| Desde:                                                                                    | Desde:                                                                                        | Desde:                             |  |  |
| Hasta:                                                                                    | Hasta:                                                                                        | Hasta:                             |  |  |
| Eacha de Conformidad                                                                      | Ecoha de Imputación                                                                           | Ecoba da Paga                      |  |  |
| Desde                                                                                     | Desde:                                                                                        | Desde                              |  |  |
| Hasta                                                                                     | Hasta                                                                                         | Hasta                              |  |  |
|                                                                                           |                                                                                               |                                    |  |  |
| NIF del Proveedor                                                                         | Búsq. Exacta                                                                                  |                                    |  |  |
|                                                                                           | Del:                                                                                          |                                    |  |  |
| Cesionario                                                                                |                                                                                               |                                    |  |  |
|                                                                                           | Busq. Exacta                                                                                  | 1                                  |  |  |
|                                                                                           |                                                                                               |                                    |  |  |
| 1                                                                                         |                                                                                               |                                    |  |  |
| Aceptar                                                                                   | Cancelar Guard                                                                                | ar ) (Recuperar )                  |  |  |

### **HISTÓRICO DE CAMBIOS:**

| EDICIÓN | FECHA      | MODIFICACIONES                                       |
|---------|------------|------------------------------------------------------|
| 00      | 16-11-2015 | Edición 00 de la IT.[PC 01.23]-02                    |
| 01      | 14-12-2018 | Modificación consulta (Fras. Rechazadas y anuladas), |
|         |            | guardado y recuperación de consultas.                |